# AUTOMATIC CONFIGURATION OF MOTORS AT THE EUROPEAN XFEL

F. Sohn\*, W. Ehsan, G. Giovanetti, D. Goeries, I. Karpics, K. Sukharnikov European XFEL GmbH, Schenefeld, Germany

## Abstract

author(s), title of the work, publisher, and DOI

to the

maintain attribution

must

of the CC BY 4.0 licence (© 2023). Any distribution of this work

The European XFEL (EuXFEL) scientific facility relies heavily on the SCADA control system Karabo to configure and control a plethora of hardware devices. In this contribution a software solution for automatic configuration of collections of like Karabo devices is presented. Parameter presets for the automatic configuration are stored in a central database. In particular, the tool is used in the configuration of collections of single-axis motors, which is a recurring task at EuXFEL. To facilitate flexible experimental setup, motors are moved within the EuXFEL and reused at various locations in the operation of scientific instruments. A set of parameters has to be configured for each motor controller, depending on the controller and actuator model attached to a given programmable logic controller terminal, and the location of the motor. Since manual configurations are timeconsuming and error-prone for large numbers of devices, a database-driven configuration of motor parameters is desirable. The software tool allows to assign and apply stored preset configurations to individual motors. Differences between the online configurations of the motors and the stored configurations are highlighted. Moreover, the software includes a "locking" feature to prevent motor usage after unintentional reconfigurations, which could lead to hardware damage.

#### **INTRODUCTION**

Research at the EuXFEL relies heavily on the use of more than 3000 motors to move components within the various scientific installations. Experimental setups are frequently modified to provide the best suitable infrastructure for specific scientific measurements. For this reason and, furthermore, to save resources, motors are relocated within the EuXFEL and reinstalled in various locations within the experimental setups. Typically, each motor has more than 150 configurable parameters and needs to be configured at each new location.

The necessity to reconfigure the large number of motors and their parameters leads to an extensive time investment from staff and is error-prone, if done manually. Hence, the *Motor Configurator* software tool for the automatic configuration of motors has been developed, which aims to achieve the following main goals:

- minimize time spent by staff to configure motors,
- minimize mistakes due to manual configuration of motors,
- protect against hardware damage due to accidental misconfigurations of motors.

THPDP024

new new TI and from this work man be need nuder the terms *Moto* ratio the f from the f from the f

The software tool is based on the SCADA system Karabo [1,2], which is developed at the EuXFEL. Karabo provides a high-performance, reliable, and user-friendly environment to configure and control a plethora of hardware devices, and implement high-level procedures on top of these devices. One distinctive feature of Karabo are so-called scenes, easily configurable, multi-purpose graphical user interfaces that can be shipped with Karabo-based software tools. The Motor Configurator software includes a scene to provide a user-friendly graphical user interface.

## **TECHNICAL BACKGROUND**

For the integration of a hardware device in Karabo a software *device class* is written, which provides access to hardware features. Within Karabo, each individual hardware device is represented in terms of an *instance* of the respective device class. For each device instance, a *configuration*, i. e. a set of *operational parameters* for the hardware device, is held by the control system.

Figure 1 shows a schematic of the IT infrastructure used to control the motorized stages in the experimental instruments at EuXFEL. Most motors at EuXFEL are connected to *programmable logic controllers (PLCs)*, one motor to one PLC terminal. The PLCs are interfaced with the Karabo SCADA system. Information about the motor hardware is held by the PLCs and forwarded to Karabo. Operational parameters and motion commands are issued within Karabo and routed via the PLCs to the motor hardware.

Within Karabo each PLC terminal receives a unique identifier, the *terminal ID*. An instance of the correct device class for the connected hardware is automatically created after information about the detected hardware has been forwarded from the PLC to Karabo. Importantly, a configuration is assigned to a terminal ID, but cannot be assigned to the connected hardware directly.

## OPERATIONAL REQUIREMENTS FOR EXPERIMENTAL SETUPS

As motors are relocated between and within experimental setups, the assignment of motors to PLC terminals is subject to changes due to motors being

- reassigned to different PLC terminals,
- added to or removed from the setup.

Even if a motor driver of the same type as the previous setup is connected to a PLC terminal, the previous configuration for the PLC terminal in Karabo might not be suitable due to a motion stage with different mechanical and electrical requirements being connected to that driver. Hence, a

Software

<sup>\*</sup> florian.sohn@xfel.eu

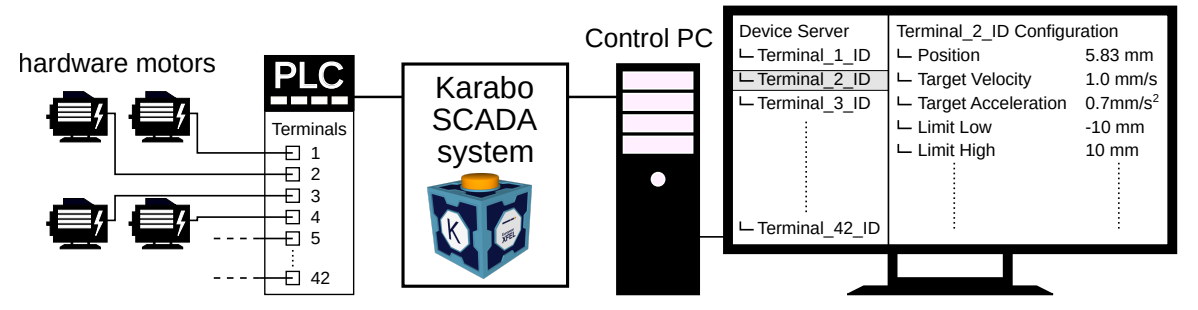

Figure 1: Schematic of the IT infrastructure used to control motorized stages in experimental components at EuXFEL. Details are given in the main text.

reconfiguration of the parameters of a terminal ID is necessary upon each exchange of the connected hardware device. Due to the number of motors in use at the endstations, and the number of parameters in a motor configuration, manual reconfigurations are time-consuming and error-prone.

### THE MOTOR CONFIGURATOR

The Motor Configurator software tool has been implemented to eliminate the necessity for manual reconfigurations of motor parameters. The software compares the configuration of each online motor device with a respective configuration preset stored in a database and highlights motor configurations that diverge from the respective presets. Motors with inconsistent configurations can be locked automatically to prevent further movement, and thus potential damage. If a configuration mismatch is detected, a stored preset configuration can be easily applied to the online motor. In the following, the features of the software tool are described in detail.

Configuration presets are created by reading a set of selected parameters from the configuration of an online motor. The configuration preset is then saved to an XML file. Parameters to be added to a configuration preset can be set in the *Motor Parameters* table, see Fig. 2, for each device class. In the same way, the Motor Parameters table lets the user specify whether a parameter shall be included in comparisons of preset and online configurations, and whether a parameter of a preset shall be written to the online configuration once the preset is applied to the online motor.

The *Stage Assignment* table is used to assign each terminal ID a configuration preset. This configuration preset is then used in comparisons with the online configuration of the motor connected to the respective PLC terminal. The *result table* indicates for each terminal ID whether differences between its current configuration and the stored preset are detected. If a configuration mismatch is found, a dialog with a detailed comparison of the configuration and the preset can be opened by double-clicking on the respective table entry. The preset is applied to the online motor by clicking the "Apply" button at the bottom of the dialog.

A check of the configurations of all online motors can be either triggered manually by clicking the "Compare" button or automatically in periodic time intervals, if the monitoring feature of the software tool is activated. Moreover, the Motor Configurator has the ability to automatically "lock" a motor, i. e. prevent any movement commands in the control system, if the online configuration does not match the preset. The locking feature can be toggled for each terminal ID separately in the Stage Assignment table.

Picking and assigning the correct preset from all available presets becomes increasingly cumbersome if the number of stored presets grows large. To help the user track all presets that are typically assigned to a terminal ID over multiple modifications of the experimental setup, the software provides an advanced *Preset Assignment* table. In the table a set of multiple presets can be stored for each terminal ID and one preset is selected for comparisons with the respective online configuration. Entries in the stage assignment table on the main scene are overwritten accordingly on the click of the button "Apply Preset Assignment".

The software tool provides the option to store the configuration preset XML files in a central database in the local network. This allows access to configuration presets from multiple control machines in different experimental setups. To protect against data loss and to allow to restore the previous version of a preset, the database uses version control. In the current implementation, git [3]/gitlab [4] is used as a backend.

#### CONCLUSION

The Motor Configurator software tool has been implemented to facilitate the configuration of motors in frequently changing experimental setups at EuXFEL. It is based on the in-house developed SCADA system Karabo and makes use of Karabo's features to retrieve and modify configurations of online motors. Karabo's scene feature is employed to ship the tool with a user-friendly graphical user interface. The tool drastically reduces the need for manual reconfigurations of motors, hence leading to a significant reduction of the time needed to configure motor setups. Moreover, the likelihood of motor misconfigurations is lowered, which, in turn, leads to a lower incidence of damage to hardware components in the vicinity of the motors.

With the present implementation of the software, existing configuration presets can be modified only by editing the respective XML file manually. Therefore, in future work,

## main scene

|                                  |                           |                                        |                         | FXE RR SVS/M            |
|----------------------------------|---------------------------|----------------------------------------|-------------------------|-------------------------|
| ×                                |                           |                                        |                         | FXE_KK_STS/W            |
| A stage Assignment               |                           |                                        |                         |                         |
| stage Assignment                 |                           |                                        |                         | Clear Filter            |
| Terminal Id                      | •                         | Stage Preset II                        | D Loo                   | k Device on Mismatch    |
| 33 FXE_ILH_AUX/MOTOR/AUX06       |                           | ilh_um06_ta_incoup                     | oling Fal               | se                      |
| 34 FXE_AUXT_LAS/MOTOR/LENS_X     |                           | lens_X                                 | - Fal                   | se                      |
| 26 EVE AUXT_LAS/MOTOR/LENS_Y     |                           | tonas atten                            | Fal                     | se                      |
| 37 FXE_AUXT_LAS/MOTOR/REFISCOP   | x                         | periscope bottom                       | E Fal                   | se                      |
| 38 FXE_AUXT_LAS/MOTOR/PERISCOPI  | E.Y                       | periscope_top                          | Fal                     | se                      |
| 39 FXE_AUXT_LAS/MOTOR/GP1        | -                         | mirror_X                               | E Fal                   | se                      |
| 40 FXE_AUXT_LAS/MOTOR/GP2        |                           | mirror_Y                               | 🗌 Fal                   | se                      |
| 41 FXE_AUXT_LAS/MOTOR/FOCUS      |                           | focus                                  | 🗌 Fal                   | se                      |
| 42 FXE_AUXT_LAS/MOTOR/HWP800     |                           | hwp800                                 | 🗌 Fal                   | se 👻                    |
|                                  |                           |                                        | Adv                     | anced Preset Assignment |
| lotor Parameters                 |                           |                                        | $-\!\!\!-$              |                         |
|                                  |                           |                                        | /                       | Clear Filter            |
| Parameter Key                    | <ul> <li>Check</li> </ul> | Save                                   | Write                   | Enabled Classes         |
| 0 targetVelocity                 | ✓ True                    | V True                                 | ✓ True                  | all                     |
| 1 enableSWLimitLow               | ✓ True                    | ✓ Tue                                  | ✓ True                  | all                     |
| 2 encoder.maxPositionLagValue    | ✓ True                    | True                                   | ✓ True                  | all                     |
| 3 enableSWLimitHigh              | ✓ True                    | ✓ True                                 | ✓ True                  | all                     |
| 4 swLimitLow                     | ✓ True                    | ✓ True                                 | ✓ True                  | all                     |
| 5 swLimitHigh                    | ✓ True                    | True                                   | ✓ True                  | all                     |
| 7 activeController               | V True                    | V Irue                                 | V True                  | all                     |
| 8 mc2.moveDirection              | ▼ True                    | V True                                 | V True                  | all                     |
| 9 mc2.maxVelocity                |                           | ✓ True                                 | ✓ True                  | all                     |
| 10 mc2 iork                      | TT O                      | True                                   | J True                  |                         |
|                                  |                           | TORIAdvanced                           | Tracat Assi             |                         |
| FXE_RR_STS/MDL/MOTO              | RCONFIGURA                |                                        | reset Assi              | giment scene – u        |
| X                                |                           |                                        |                         | <u> </u>                |
| set Assignments                  |                           |                                        |                         |                         |
| 7                                |                           | a                                      | ·'                      | Clear Fit               |
| FXE_SMS_USR/MOTOR/UM01           | um01                      | Stage Preset Op<br>_configA,um01_confi | tions<br>gB,svetina_sa. | um01_configA            |
| FXE_SMS_USR/MOTOR/UM02           | um02                      | svetina_det_1,kappa                    |                         | um02                    |
| FXE_SMS_USR/MOTOR/UM03           | svetin                    | a_gonio_aroundX,ka                     | ppa_X                   | svetina_gonio_aroundX   |
| FXE_SMS_USR/MOTOR/UM04           | liquid                    | jet_kohzu_ZA04A,sve                    | tina_gonio_Y,.          | liquidjet_kohzu_ZA04A   |
| FXE_SMS_USR/MOTOR/UM06           | svetin                    | a_gonio_Z,kappa_ph                     | i                       | svetina_gonio_Z         |
| FXE_SMS_USR/MOTOR/UM07           | svetin                    | a_gonio_X,kappa_ka                     | рра                     | svetina_gonio_X         |
| FXE_SMS_USR/MOTOR/UM08           | svetin                    | a_magnet_Y                             |                         | svetina_magnet_Y        |
| FXE_SMS_USR/MOTOR/UM09           | svetin                    | a_target_Z                             |                         | svetina_target_Z        |
| FXE_SMS_USR/MOTOR/UM10           | svetin                    | a_target_X                             |                         | svetina_target_X        |
| FXE_SMS_USR/MOTOR/UM11           | svetin                    | a_Dmirror_rot,kappa                    | _chi                    | svetina_Dmirror_rot     |
| FXE_SMS_USR/MOTOR/UM12           | svetin                    | a_JF_Y                                 |                         | svetina_JF_Y            |
| FAE_SMS_USR/MOTOR/UM14           | svetin                    | a_gonio_aroundY                        |                         | svetina_gonio_aroundY   |
| EXE_SMS_USR/MOTOR/UM15           | svetin                    | a_gonio_aroundZ                        |                         | svetina_gonio_aroundZ   |
|                                  | svetin                    | a_uet_z                                | mirror ¥                | liquidiet vertical      |
| 5 EXE SMS_USR/MOTOR/UM18         | liquid                    | iet_alongbeam_svetir                   | na samole 7             | liquidjet_verticat      |
| 6 FXE SMS_USR/MOTOR/UM18         | liquid                    | iet horizontal svetin                  | a sample Y              | liquidiet horizontal    |
| 7 FXE SMS_USR/MOTOR/UM20         | svetin                    | a sample X                             | ~_aunhie_t              | svetina sample X        |
| 8 FXE_OGT2_PSLIT/MOTOR/BLADF1 IF | LOUT pslit?               | 1                                      |                         | pslit2_1                |
| 9 FXE OGT2 PSLIT/MOTOR/BLADF? II | UOUT pslit2               | 2                                      |                         | pslit2 2                |
| 0 FXE_OGT2_PSLIT/MOTOR/BLADE3 IF | LOUT pslit2               | _3                                     |                         | pslit2_3                |
| 1 FXE_OGT2_PSLIT/MOTOR/BLADE4_IP | LOUT pslit2               | _4                                     |                         | pslit2_4                |
|                                  | OUT cslit                 | L                                      |                         | cslit_1                 |
| FRE_ADAT_COLIT/MOTOR/BLADET_IN   |                           |                                        |                         |                         |

Figure 2: Motor Configurator graphical user interface/scene. Top: main scene with *Stage Assignment* table (top left), *Motor Parameters* table (left), *result table* (right) and controls for the gitlab integration (bottom left). Bottom right: Dialog window, showing the differences between the online configuration and the assigned configuration preset for a selected motor. Left: Advanced *Preset Assignment* table. More details are given in the main text.

Apply Preset Assignments

Current Preset Assignment table applied

the software should be extended by a configuration editor to allow for user-friendly and error-free modifications of existing configuration presets.

#### REFERENCES

[1] S. Hauf *et al.*, "The Karabo distributed control system", *J. Synchrotron Radiat.*, vol. 26, no. 5, pp. 1448–1461, Aug. 2019.

doi:10.1107/S1600577519006696

- [2] The Karabo SCADA Framework, https://github.com/European-XFEL/Karabo
- [3] git, https://git-scm.com/
- [4] Gitlab, https://gitlab.com/

THPDP024